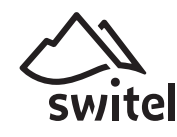

# Vita SOS CT8 3G Mobile Communicator and Tracker

# Bedienungsanleitung

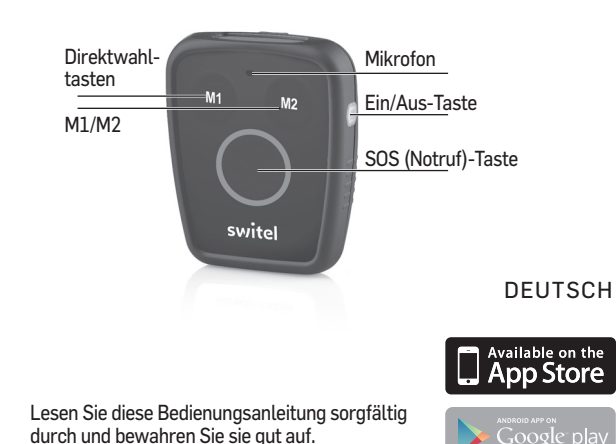

# Beschreibung

Das SWITEL Vita SOS CT8 ist ein Notrufanhänger mit eingebauter Sturzerkennung und GPS-Modul. Die Verbindung erfolgt über das Mobilfunknetz. Einstellung und Überwachung erfolgen über ein zuvor definiertes Smartphone oder Tablet (Android oder iOS). Die SOS-Taste sowie 2 weitere Direktruftasten ermöglichen dem Benutzer, im Notfall eine Verbindung zu den voreingestellten Rufnummern herzustellen. Im Falle eines Sturzes des Benutzers wird eine Benachrichtigungs-SMS gesendet.

Durch das GPS-Modul ist eine Standortbestimmung des Gerätes möglich. Zusätzlich kann ein Bereich definiert werden, in dem sich die Person aufhalten darf (Geofence). Bei Verlassen dieses Bereichs wird eine Mitteilung gesendet und am Notrufanhänger ertönt ein Alarmsignal.

# Sicherheitshinweise

#### **Allgemeine Sicherheit**

- Verwenden Sie ausschließlich vom Hersteller zugelassene Kabel und Ladegeräte, da sonst der eingebaute Li-Ionen-Akku und das komplette Gerät beschädigt werden kann. Im schlimmsten Fall kann es zu einem Brand kommen.
- Vermeiden Sie hohe Temperaturen über 60 °C. Diese können z. B. entstehen, wenn das Gerät in einem Auto in der prallen Sonne liegt.
- Stellen Sie sicher, dass die Steckdose mit dem Netzgerät (Ladestation) jederzeit zugänglich ist, um das Gerät schnell vom Netz trennen zu können.
- Reparaturen an diesem Gerät dürfen nur von qualifiziertem Kundendienstpersonal durchgeführt werden.

## Herzschrittmacher

- Zu implantierten Herzschrittmachern sollte immer ein Abstand von mindestens 20 cm eingehalten werden, um eventuelle Störungen zu vermeiden.
- · Sie sollten das eingeschaltete Mobilfunkgerät nicht in der Brusttasche tragen.
- Bei Gesprächen halten Sie das Mobilfunkgerät an das vom Herzschrittmacher entgegengesetzte Ohr.
- Das Mobilfunkgerät muss sofort ausgeschaltet werden, wenn Sie irgendwelche Beeinträchtigungen spüren oder vermuten.

#### Notrufe

Mobilfunkgeräte nutzen Funksignale, das Mobiltelefonnetz, das Festnetz und benutzerprogrammierte Funktionen. Das bedeutet, dass eine Verbindung nicht unter allen Umständen garantiert werden kann. Verlassen Sie sich daher niemals nur auf ein Mobilfunkgerät, wenn sehr wichtige Anrufe, z. B. in medizinischen Notfällen, erforderlich sind.

**Hinweis**: Es ist nicht erlaubt, als Notrufnummern öffentliche Stellen wie Polizei, Feuerwehr oder Rettungsleitstelle einzutragen. Es handelt sich um einen rein "privaten" Notruf.

# Verpackungsinhalt

- 1 Vita SOS CT8 1 Trageriemen
- 1 Gürtelclip
- 1 Ladestation mit USB-Anschluss
- 1 USB-Kabel
- 1 Netzteil
- 1 Schraubendreher

# WICHTIG

Bevor Sie das Gerät in Betrieb nehmen, laden Sie bitte die APP von Google Play in der Android-Version (erfordert Android 4.1 und höher) oder aus dem App Store in der iOS-Version (erfordert iOS 8 und höher) herunter. Sie finden die APP unter dem Namen "SWITEL".

Speichern Sie außerdem die Rufnummer des Vita SOS CT8 in den Kontakten Ihres Mobilgerätes.

# LED-Anzeigen

- Grüne LED (oben)
- Leuchtet, wenn das Gerät benutzt wird.

Rote LED (oben)

- Leuchtet während des Ladens und bei schwachem Akku.
- Blaue LED (seitlich)
- Blinkt schnell bei Netzwerksuche (keine Verbindung). Blinkt langsam, wenn Verbindung zum Mobilfunknetz vorhanden.
- Rote LEDs (Notruftaste)
- Blinken langsam (ca. alle 5 s) im Bereitschaftszustand.
- Blinken im Kreis bei eintreffendem Anruf.
- Leuchten dauerhaft, wenn das Gerät benutzt wird.

### Rote LED (Ladestation)

· Leuchtet sobald die Stromversorgung mit dem Netzgerät hergestellt ist.

#### Headset-Anschluss

Die Headsetbuchse ist ohne Funktion. Bitte versuchen Sie nicht, die verklebte Abdeckung zu entfernen.

# Vor dem ersten Gebrauch

(stellen Sie sicher, dass das Gerät ausgeschaltet ist)

- Laden Sie das Vita SOS vor dem ersten Gebrauch für mindestens 12 Stunden.
- 1. Öffnen Sie die 4 kleinen Schrauben an der hinteren Gehäuseseite und heben Sie die Deckel ab.
- 2. Entriegeln Sie den SIM-Karten-Halter (nach links drücken), und heben Sie ihn an.
- 3. Legen Sie eine SIM-Karte ein (Typ: MICRO SIM). Der SIM-PIN-Code muss deak
  - tiviert sein!
- 4. Klappen Sie den Halter wieder herunter und verriegeln Sie ihn.
- 5. Schrauben Sie den Deckel wieder fest.

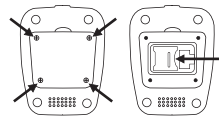

#### Inbetriebnahme des Gerätes und Kopplung mit Ihrem Smartphone oder Tablet

- 1. Drücken und halten Sie für ca. 2 s gleichzeitig die SOS-Taste auf der Vorderseite sowie die Ein/Aus-Taste an der Seite.
- Die LED auf der Vorderseite blinkt und Sie h
  ören eine Ansage mit der Firmware-Version. Nach dieser Ansage blinken die SOS-Taste auf der Vorderseite und die gr
  üne LED auf der Oberseite.
- Warten Sie, bis sich das Gerät mit dem GSM-Netz verbunden hat: Sie hören eine entsprechende Mitteilung.
- Android: Öffnen Sie die ÄPP, tippen Sie auf "Gerät hinzufügen" -> "Suche" und wählen Sie die Rufnummer des Vita SOS CT8 aus Ihren Kontakten. Eine SMS mit dem Inhalt "Go Conecto" wird automatisch gesendet.
- iOS: Senden Sie mit Ihrem Mobilgerät eine SMS mit dem Inhalt "Go Conecto" an die Rufnummer des Vita SOS CT8.
- 5. Nachdem die SMS gesendet wurde, wird Ihre Mobilnummer am Vita SOS CT8 angesagt und Sie erhalten als Bestätigung für eine erfolgreiche und sichere Verbindung eine SMS zurück auf Ihr Smartphone: (+Go Conecto mit Ihrer Mobilnummer) In diesem Moment erlöschen alle LEDs und das Gerät ist betriebsbereit. Tippen Sie auf "Gerät wechseln" und überprüfen Sie, ob das Vita SOS CT8 aktiviert
- ist (**b** ist grün). Ist dies nicht der Fall, tippen Sie auf **b**, so das dieser grün wird. 6. Die Steuerung und Überwachung des Gerätes ist ausschließlich mit dem Mobiltele-
- 6. Die Steuerung und Überwachung des Gerates ist ausschließuch mit dem Mobiltetefon möglich, das Sie mit dem Gerät gekoppelt haben. Wenn Sie weitere Geräte dazu berechtigen wollen, müssen Sie deren Rufnummern auf den SOS-Speicherplätzen (PHONE 2-7) oder auf die Direktwahltasten (M 1-2) speichern (Ihre Mobilnummer ist automatisch unter SOS 1 und SOS 8 gespeichert).

### Hinweise

- Wenn Sie das Gerät ohne SIM-Karte in Betrieb nehmen, hören Sie eine entsprechende Mitteilung.
- Wenn Sie bei eingeschaltetem Gerät eine SIM-Karte einlegen, schalten Sie es dann zum Betrieb einmal aus und wieder ein.
- Das Blinken einer blauen LED auf der seitlichen Ein/Aus-Taste signalisiert die Verbindung zum Mobilfunknetz.
- Das Blinken von 3 roten LEDS an der Vorderseite (alle 5 s) signalisieren die Betriebsbereitschaft.
- Eine akustische Bestätigung der Verbindung zum Mobilfunknetz erhalten Sie, wenn Sie kurz auf die Ein/Aus-Taste an der Seite drücken.

# Ein-/Ausschalten des Vita SOS CT8

- Einschalten: Drücken und halten Sie die seitliche Ein/Aus-Taste für ca. 2-3 s bis die blaue LED leuchtet. Während der Netzsuche blinkt die blaue LED schnell. Wenn die Verbindung hergestellt ist, blinkt die LED langsam (normalerweise ca. alle 5-10 s).
- Ausschalten: Drücken und halten Sie die seitliche Ein/Aus-Taste für ca. 2-3 s, lassen Sie sie wieder los und warten Sie ca. 6 s. Das Gerät wird mit einer kurzen Vibration ausgeschaltet.

# Sprachausgabe aktivieren

# (Verbindungszustand des Gerätes)

Drücken Sie bei eingeschaltetem Gerät kurz auf die seitliche Ein/Aus-Taste, um den Verbindungsstatus abzufragen.

 Die Ansagen sind in verschiedenen Sprachen verfügbar (verfügbare Spachen finden Sie in der APP).

# Zusätzliche Funktionen

<u>Funktionsfähigkeit prüfen</u> Drücken Sie bei ausgeschaltetem Gerät einmal kurz auf die seitliche Ein/Aus-Taste. Alle LEDs blinken einmal kurz auf.

#### Akku schwach

- Wenn der Akkus fast leer ist, gibt das Gerät via Sprachansage einen Hinweis aus, dass der Akku geladen werden muss (wählen Sie bitte die gewünschte Sprache in der APP).
- Wird der niedrige Akkustand erkannt, sendet das Gerät automatisch eine SMS mit dem Hinweis, dass der Akku geladen werden muss, an die dafür gespeicherte Rufnummer.
- 3. Die Ansage bzgl. des leeren Akkus wird eine Stunde lang alle 5 Minuten ausgegeben, bevor sich das Gerät ausschaltet. Bitte achten Sie daher darauf, das Gerät zu laden, sobald die Akku-leer-Ansage beginnt.

# **Bedienung der APP**

Starten Sie die APP. Stellen Sie sicher, dass die Mobilnummer des Vita SOS CT8 im Telefonbuch/Kontakte Ihres Mobiltelefons gespeichert ist, bevor Sie die APP starten.

# **Der Haupt-Bildschirm**

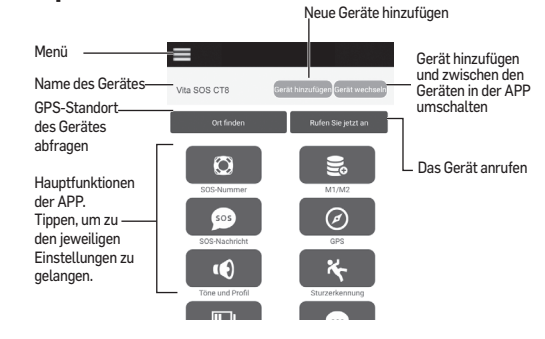

## **Die Funktionen im Einzelnen**

Tippen Sie innerhalb der Funktionen auf **Einstellen**, um die Einstellungen vorzunehmen. Jede Einstellung wird per SMS an das Vita SOS CT8 gesendet. Mit **Anzeigen** können Sie die aktuellen Einstellungen überprüfen.

#### SOS-Nummer

- 1. Sie können bis zu 8 SOS-Nummern speichern (Nummer 1-8).
- Die SOS-Nummern werden 3x nacheinander gewählt (jede Rufnummer wird 3x gewählt, wenn die Leitung besetzt ist oder der Anruf nicht angenommen wird).
- 3. Der/die Angerufene hört die Aufforderung, die Taste 5 (Wähltastatur) zu drücken, um den Notruf anzunehmen. Wenn die Taste 5 nicht gedrückt wird, wird die Verbindung nach 30 s beendet und dieselbe Rufnummer noch einmal angerufen (bis zu 3 mal). Danach wird die nächste SOS-Nummer angerufen (sofern gespeichert).
- 4. Hat der/die Angerufene die Taste 5 gedrückt, wird das Gespräch durchgeschaltet.
- Sobald ein SOS-Ruf ausgelöst wurde, erhält der/die Angerufene automatisch eine SOS-Mitteilung und den Standort des Anrufenden in einem direkten Link zu Google Maps.

- 6. Zum Auslösen eines SOS-Rufs genügt ein kurzes Drücken der SOS-Taste. Es ertönt ein Hinweiston. Nach ca. 5 s wird die Notrufprozedur gestartet.
- 7. Um den ausgelösten SOS-RUF abzubrechen, drücken und halten Sie die SOS-Taste für ca. 3 s, bis der Abbruchton hörbar wird (nehmen Sie erst dann den Finger von der SOS-Taste).

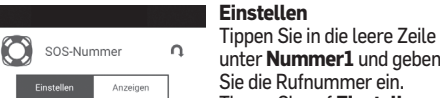

| SOS-Nummer                      |                                   | unter Nummer1 und geber                                    |
|---------------------------------|-----------------------------------|------------------------------------------------------------|
| Einstellen                      | Anzeigen                          | Sie die Rufnummer ein.<br>Tinnen Sie auf <b>Einstellen</b> |
| SOS-Numme                       | r einrichten                      | hppen die dur Emstetten.                                   |
| Nummer 1<br>1234567890          | Nummer 2<br>(Telefonnummer einge) |                                                            |
| Ändern                          | Einstellen                        |                                                            |
| Nummer 3<br>Telefonnummer einge | Nummer 4<br>Telefonnummer einge   |                                                            |
| Fiortellen                      | Einstellen                        |                                                            |

#### Direktwahlspeicher (M1 – M2)

- 1. Sie können 2 Direktwahlnummern speichern
- 2. Zum Anrufen, drücken Sie kurz auf M1 oder M2. 3. Um den Anruf abzubrechen, drücken Sie die Taste noch ein-
- mal
- 4. Aktivieren bzw. deaktivieren wird von einem Ton signalisiert.

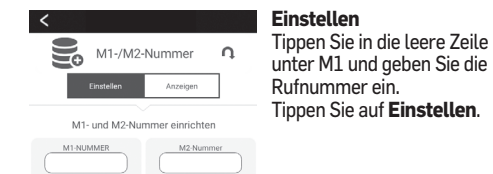

#### SOS-Nachricht (SMS)

- 1. Sie können eigene SOS-Nachrichten verfassen (bis zu 5 verschiedene Nachrichten).
- 2. Diese SOS-Nachricht wird an markierte Rufnummern gesendet, wenn die SOS-Funktion ausgelöst wurde.

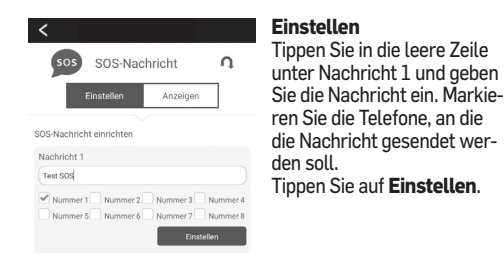

#### **Töne und Profil**

- 1. Das Gerät bietet verschiedene Einstellungen für Klingelton, Klingeltyp und Lautstärke.
- 2. Der Klingeltyp wird bei der Auswahl wiedergegeben.

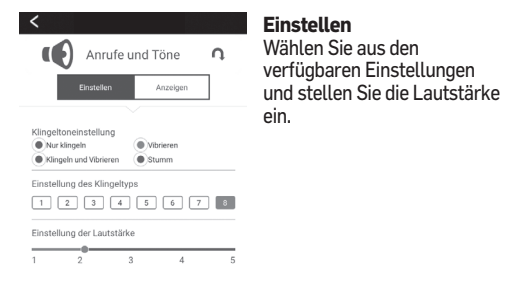

#### GPS

- 1. Sobald SOS ausgelöst wird, wird das GPS automatisch eingeschaltet und sendet die Geräteposition (GPS funktioniert nur im Freien).
- 2. Der Standort wird per SMS mit einem Google Map-Link mit Datum und Uhrzeit verschickt.

Wichtig: Die Arbeitsweise von "Anzeigen" ist unter Android und iOS unterschiedlich. Tippen Sie auf "Ort finden" auf dem Haupt-Bildschirm werden Sie zu "GPS / Anzeigen" weitergeleitet. Innerhalb der nächsten 60 s wird der Standort des Gerätes angezeigt.

Sind Sie bereits im GPS-Menü, tippen Sie auf Anzeigen und Sie erhalten den Standort innerhalb von 60 s.

#### Finstellen

Schalten Sie zwischen n, Aktivieren und Deaktivieren Anzeigen um. Sobald es aktiviert ist, wird das GPS immer eingeschaltet. Bitte beachten Sie, dass GPS ein (aktiviert) die Akkulaufzeit erheblich reduziert. Wenn GEO FENCE aktiviert

605m

60 120 ist, können Sie die Grenze (Radius) für das Gerät definieren. Um den Radius zu definieren.

> tippen Sie auf die Karte (iOS kurz und Android lange tippen).

Wählen Sie den Bereich (bis zu 1000 m). Sie können eine Rufnummer hinzufügen, an die im Falle des Verlassens des Bereichs das Gerät einen Alarmton und die SMS-Nachricht "Device Geo Fence Alert!" sendet. Aktivieren Sie ggf. den GPS-Auto-Report und wählen Sie

eine Zeit (5-240 min).

#### Akku schwach

GPS GPS

- 1. Der Nutzer hört eine Ansage über einen fast leeren Akku in seiner eigenen Sprache.
- 2. Zusätzlich kann eine Rufnummer eingegeben werden, die im Falle eines fast leeren Akkus angerufen wird.
- 3. In der Android APP können Sie den Akkuzustand (in %) abfragen. Tippen Sie auf Anzeigen, innerhalb von 60 s erscheint der Akkuladezustand.

#### Einstellen

Aktivieren Sie die Akku-leer-Schwache Batterie Warnung. Das Gerät gibt dann im Fall eines fast leeren Akkus einen gesprochenen Hinweis. Geben Sie eine Rufnummer ein. an die das Gerät automatisch im Fall eines fast leeren Akkus eine SMS mit dem Akku-leer-Hinweis versenden soll.

# Sturzerkennung

- 1. Im Lieferzustand ist die Sturzerkennung ausgeschaltet. 2. Die Sturzerkennung definiert einen Sturz durch schnelle Be-
- wegung und Aufprall. 3. Wird ein Sturz erkannt, ertönt für 10 s ein Alarmton bevor die SOS-Nummern gewählt werden. Falls ein Fehlalarm vorliegt, kann der Vorgang abgebrochen werden.
- 4. Die Sturzerkennung hat 3 Empfindlichkeitsstufen: Gering, Normal und Hoch. Wählen Sie die gewünschte Einstellung.
- 5. Geben Sie für die Versendung einer SMS im Fall einer Sturzerkennung die gewünschte Rufnummer ein. Das Gerät sen-
- det dann automatisch eine Benachrichtigungs-SMS an diese Rufnummer.

Einstellen Aktivieren Sie die Sturz-Sturzerkennung **Q** erkennung. Wird ein Sturz erkannt, wir für 10 s ein Alarmton ausgegeben (der Benutzer kann während dieser Zeit den SOS-Notruf-Vorgang abbrechen). Einstel Geben Sie eine Rufnummer ein, an die im Falle eines erkannten Sturzes automatisch eine Benachrichtigungs-SMS aesendet wird.

Stellen Sie die Empfindlichkeit ein.

Die Verwendung der Sturzerkennung liegt in der alleinigen Verantwortung des Benutzers.

#### **Automatische Antwort**

- 1. Das Gerät kann einen Anruf automatisch nach 2 Klingeltönen annehmen.
- 2. Diese Funktion gilt nur für die in der APP als SOS-Nummern oder Direktwahlnummern M1-M2 definierten Rufnummern. Die rote Kennzeichnung zeigt an, dass die Funktion eingeschaltet ist.

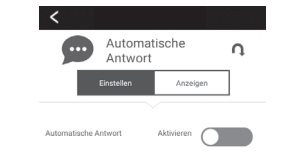

Einstellen Ist die Funktion aktiviert, werden Anrufe von den als SOS-Rufnummern gespeicherten Rufnummern nach 2 Klingeltönen automatisch angenommen.

### Periodische Geräteprüfung

1. Ist diese Funktion eingeschaltet, sendet das Gerät automatisch eine Zustands-SMS an die gespeicherte Rufnummer (wahlweise alle 1 - 7 Tage). Bei Einstellung 1 wird die SMS ca. alle 6 Stunden versendet.

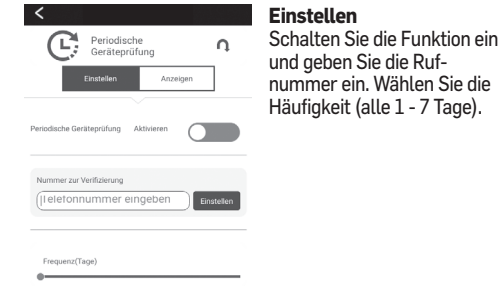

#### Sprache

- 1. Das Gerät unterstützt zahlreiche Sprachen (s. Liste in der APP)
- 2. Die Sprachen werden für die Sprach-Aktivierung des SOS-Modus, den Verbindungs-Status und für die Akku-leer-Warnung verwendet.

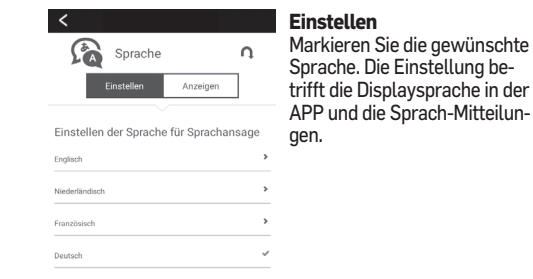

## Weitere Vita SOS CT8 hinzufügen

- 1. Tippen Sie auf Gerät hinzufügen auf dem Haupt-Bildschirm. 2. Tippen Sie auf Suche... um die Mobilfunknummer des CT8 in
- Ihrem Telefonbuch zu finden. 3. Erscheint die Rufnummer, markieren Sie sie und tippen Sie
- auf Hin.... 4. Zusätzlich zu den 5 von der APP erreichbaren Geräten können zahllose weitere gespeichert werden. Nachdem Sie das Gerät hinzugefügt haben, gehen Sie zurück zum Haupt-Bildschirm und wählen Sie Gerät wechseln. Sie sehen alle zu Ihrer APP hinzugefügten Geräte, Tippen Sie auf den FINGER 👆 neben dem Gerät, das Sie überwachen wollen.
- Der Farbwechsel des Fingers zu grün zeigt an, dass Sie jetzt Zugriff auf dieses Gerät haben.
- 6. Gehen Sie zurück zum Haupt-Bildschirm. Der Name des Gerätes erscheint auf der linken Seite.
- 7. Zum Löschen eines Gerätes aus Ihrer APP tippen Sie auf das X auf der rechten Seite neben dem Finger. Eine Bestätigung erscheint.

#### Technische Daten GSM-Ba

| 3G-WCDMA                                         |
|--------------------------------------------------|
| IP65 (staub- und spritzwasser-                   |
| geschutzt)<br>ca. 68 Stunden (3 Tage) /          |
| abhängig vom Mobilfunknetz                       |
| ca. 3 Stunden                                    |
| 1,244 W/kg                                       |
| 500 mAh (fest eingebaut)                         |
| 100 - 240 V / 0,2 Ă / 50/60 Hz<br>5,0 V / 500 mA |
|                                                  |

### Entsorgung

Wollen Sie Ihr Gerät entsorgen, bringen Sie es zur Sammelstelle Ihres kommunalen Entsorgungsträgers (z. B. Wertstoffhof). Nach dem Elektro- und Elektronikgerätegesetz sind Besitzer von Altgeräten gesetzlich verpflichtet, alte Elektro- und Elektronikgeräte einer getrennten Abfallerfassung zuzuführen. Das nebenstehende Symbol bedeutet, dass Sie das Gerät auf keinen Fall in den Hausmüll werfen dürfen! Gefährdung von Gesundheit und Umwelt durch Akkus und Batterien! Akkus und Batterien nie öffnen, beschädigen, verschlucken oder in die Umwelt gelangen lassen. Sie können giftige und umweltschädliche Schwermetalle enthalten.

X

Sie sind gesetzlich verpflichtet, Akkus und Batterien beim batterievertreibenden Handel sowie bei zuständigen Sammelstellen, die entsprechende Behälter bereitstellen, sicher zu entsorgen. Die Entsorgung ist unentgeltlich. Die nebenstehenden Symbole bedeuten, dass Sie Akkus und Batterien auf keinen Fall in den Hausmüll werfen dürfen, sondern dass diese über Sammelstellen der Entsorgung zugeführt werden müssen. Verpackungsmaterialien entsorgen Sie entsprechend den lokalen Vorschriften.

# Konformitätserklärung

Dieses Gerät erfüllt die Anforderungen der EU-Richtlinie: 2014/53/EU. Die Konformität mit der o. a. Richtlinie wird durch das CE-Zeichen auf dem Gerät bestätigt. Für die komplette Konformitätserklärung nutzen Sie bitte den kostenlosen Download von unserer Website www.switel.com.

Telgo AG, Rte. D'Englisberg 11, 1763 Granges-Paccot, Switzerland

### Garantie

SWITEL-Geräte werden nach den modernsten Produktionsverfahren hergestellt und geprüft. Ausgesuchte Materialien und hoch entwickelte Technologien sorgen für einwandfreie Funktion und lange Lebensdauer. Die Garantie gilt nicht für die in den Produkten verwendeten Batterien, Akkus oder Akkupacks. Die Garantiezeit beträgt 24 Monate, gerechnet vom Tage des Kaufs. Innerhalb der Garantiezeit werden alle Mängel, die auf Material- oder Herstellungsfehler zurückzuführen sind, kostenlos beseitiat.

Der Garantieanspruch erlischt bei Eingriffen durch den Käufer oder durch Dritte. Schäden, die durch unsachgemäße Behandlung oder Bedienung, natürliche Abnutzung, durch falsches Aufstellen oder Aufbewahren, durch unsachgemäßen Anschluss oder Installation sowie durch höhere Gewalt oder sonstige äußere Einflüsse entstehen, fallen nicht unter die Garantieleistung. Wir behalten uns vor, bei Reklamationen die defekten Teile auszubessern, zu ersetzen oder das Gerät auszutauschen. Ausgetauschte Teile oder ausgetauschte Geräte gehen in unser Eigentum über. Schadenersatzansprüche sind ausgeschlossen, soweit sie nicht auf Vorsatz oder grober Fahrlässigkeit des Herstellers beruhen. Sollte Ihr Gerät dennoch einen Defekt innerhalb der Garantiezeit aufweisen, wenden Sie sich bitte unter Vorlage Ihrer Kaufquittung ausschließlich an das Geschäft, in dem Sie Ihr SWITEL-Gerät gekauft haben. Alle Gewährleistungsansprüche nach diesen Bestimmungen sind ausschließlich gegenüber Ihrem Fachhändler geltend zu machen. Nach Ablauf von zwei Jahren nach Kauf und Übergabe unserer Produkte können Gewährleistungsrechte nicht mehr geltend gemacht werden.

Bei technischen Fragen nutzen Sie bitte das Service-Formular auf unserer Webseite: http://www.switel.com/de/produktanfragen-und-technische-unterstuetzung/

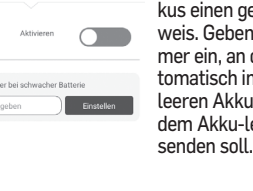

Anzeigen